携帯サイトからの UTR の会員登録

1. まず初めに、右上に表示されているテニスボールのマークをクリックします。

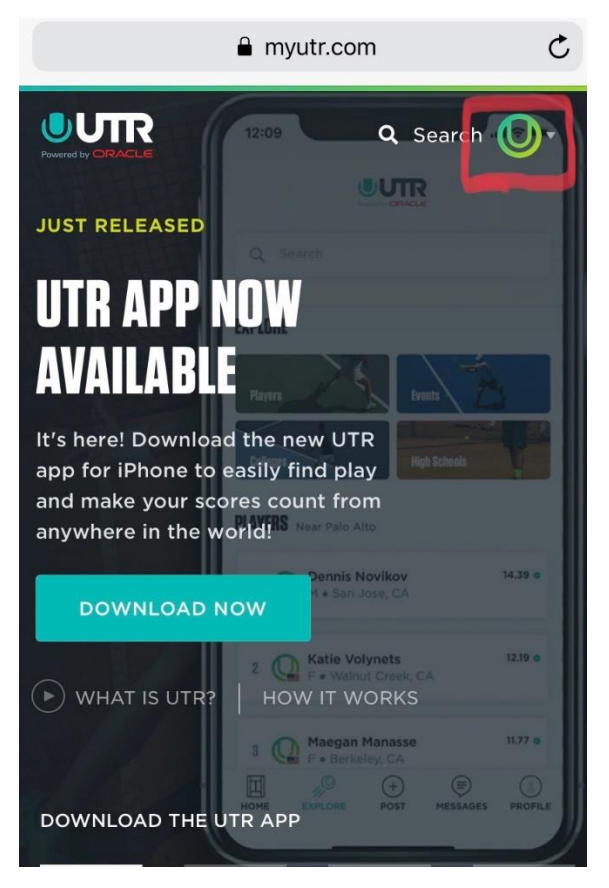

2. 次に表示された画面で"For Players"をクリックします。(保護者の方も player で登録ください。)

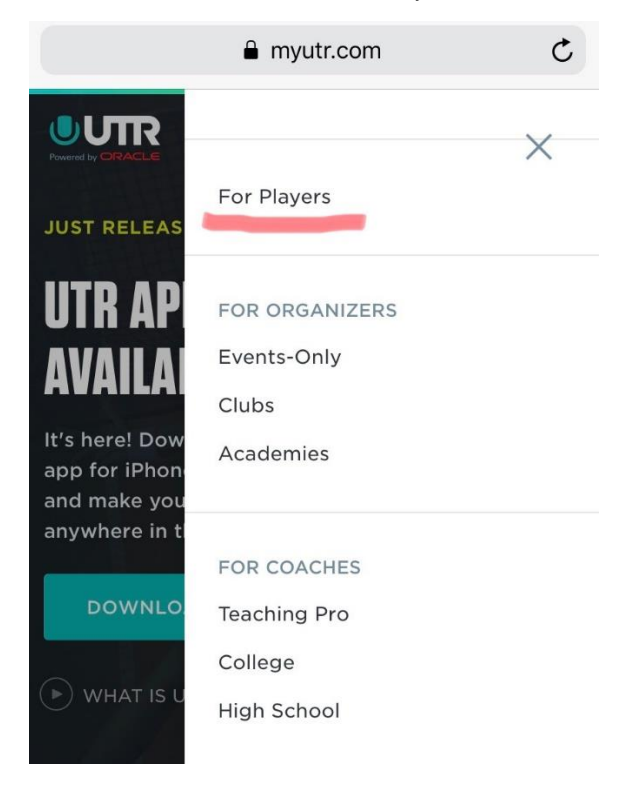

3. 次に表示されたページで"Get Started"をクリックします。

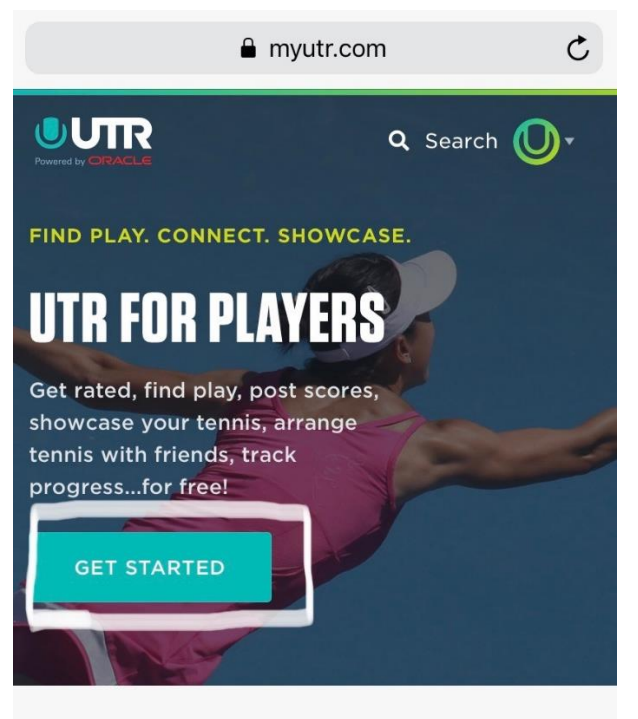

4. 次にメールアドレスとパスワードを記入する画面が表示されます。ご自分のメールアドレス、そして覚え やすいパスワードを設定して下さい。パスワードは8文字以上、大文字と数字が含まれているものでお願いし ます。

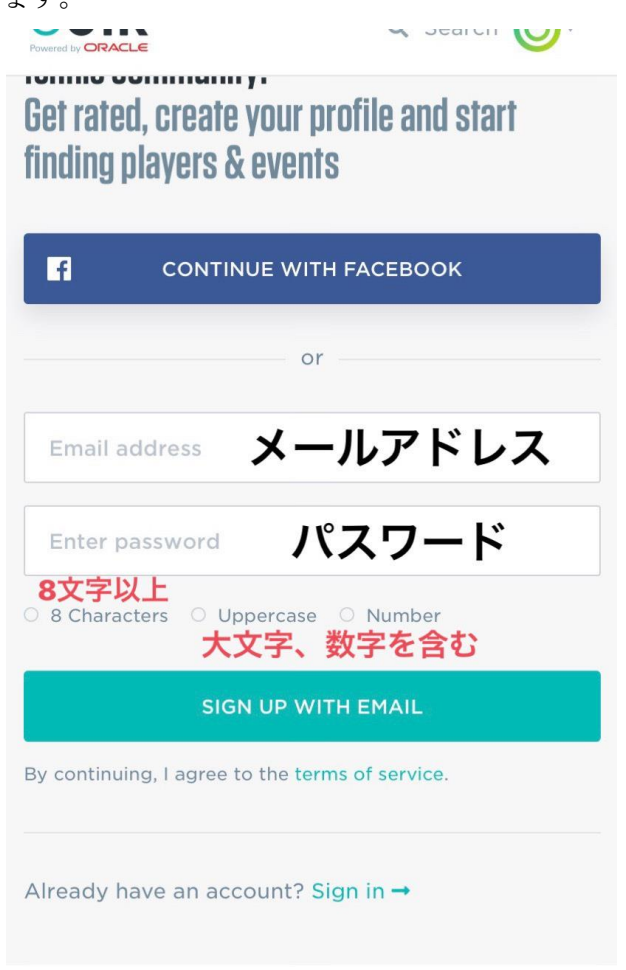

5. 次に、名前・出身地・携帯番号・生年月日を記入する画面が出てきます。全てローマ字と数字で記入してく ださい。(左に例を表示しております)記入が終わりましたら、"Continue"をクリックしてください。

| HOME EXPLORE POST MESSAGES MENU                           |                                                     |  |  |
|-----------------------------------------------------------|-----------------------------------------------------|--|--|
| Let's start with the basics.                              | HOME EXPLORE POST MESSAGES MENU                     |  |  |
| Create your profile                                       | Let's start with the basics.<br>Create your profile |  |  |
| First name 名前 (ローマ字表記)                                    | Taro                                                |  |  |
| Last name 名字 (ローマ字表記)                                     | Yamada                                              |  |  |
| Location (zip or city) 都市名 (Tokyo, Osaka 等)<br>■に変更してください | Tokyo, Japan                                        |  |  |
| ▲ Mobile phone 携帯番号                                       | ● +81 90 0000 0000                                  |  |  |
| 性別<br>MALE FEMALE                                         | MALE FEMALE                                         |  |  |
| 生年月日<br>Birthday 月、日、西暦の順番で<br>記入してください。                  | Birthday<br>January 1 2000                          |  |  |
| Month Day Year Y                                          | Why do I need to provide my birthday?               |  |  |
| Why do I need to provide my birthday?                     | Are you a parent argining up for a child:           |  |  |
| Are you a parent signing up for a child?                  | CONTINUE                                            |  |  |

6. 最後に今まで ITF、USTA、Tennis Australia 等の国際大会に出場した事がある方は、既に UTR Profile が ある可能性があるので、もし自分の今までの試合戦績と同じプロファイルを見つけたら、そのプロファイルの 下にある" Yes, this is me"をクリックして下さい。ない場合はそのまま、スクロールダウンしていただき、 "Create New Profile" をクリックして下さい。

| 4:41                                                                                                    | 7                      | € myutr.co          | om              | \$ 🗩 |  |  |  |
|----------------------------------------------------------------------------------------------------|------------------------|---------------------|-----------------|------|--|--|--|
| Номе                                                                                                    | EXPL                   | ORE POST            | (I)<br>MESSAGES |      |  |  |  |
| <b>Taro, you might already have a UTR</b><br><b>profile!</b><br>If you play in sanctioned events from USTA,<br>Tennis Australia, LTA, ITF, NCAA college and<br>more (see full list), we may already have your<br>match results and a player profile, which you can<br>search for and claim below. |                        |                     |                 |      |  |  |  |
| Taro<br>Yamada                                                                                                    |                        |                     |                 |      |  |  |  |
| Ī                                                                                                    | TARO <b>y</b> a        | AMADA               |                 |      |  |  |  |
|                                                                                                    | UTR •<br>UR            | W/L Last 12M<br>0-0 | Gender<br>M     |      |  |  |  |
|                                                                                                    | Last Match Played<br>- |                     |                 |      |  |  |  |
| YES, THIS IS ME                                                                                                    |                        |                     |                 |      |  |  |  |

7. 会員登録が終われば、"Search"に名前やイベント名をタイプするだけで、選手の UTR, 戦歴、UTR イベ ントの情報などが簡単に検索できます。

| 🔒 myutr.com                                                                                         |         |      | C               |  |  |  |
|----------------------------------------------------------------------------------------------------|---------|------|-----------------|--|--|--|
|                                                                                                    | 2       | Q    | Search          |  |  |  |
| Номе                                                                                                | EXPLORE | POST | (F)<br>MESSAGES |  |  |  |
|                                                                                                    |         |      |                 |  |  |  |
| SUMMER CHALLENGE FOR PLAYERS                                                                        |         |      |                 |  |  |  |
| JOIN THE UTR                                                                                        |         |      |                 |  |  |  |
| SUMMER CHALLENGE                                                                                    |         |      |                 |  |  |  |
| Download the app, play in an event<br>or post a score from now until                                |         |      |                 |  |  |  |
| Labor Day, and get entered into a<br>drawing for tickets to the BNP<br>Paribas Open, Miami Open and |         |      |                 |  |  |  |
| more!                                                                                               |         |      |                 |  |  |  |
| LEAR                                                                                                | N MORE  |      |                 |  |  |  |